# Intune Configuration

#### MS Intune: To enroll iOS devices through Apple Configurator, create an Enrollment profile

The enrollment URL is needed when preparing and applying the blueprint (slide 7)

Microsoft Intune > Device Enrollment > Apple enrollment > Apple Configurator > Profiles

Create or view current Profile

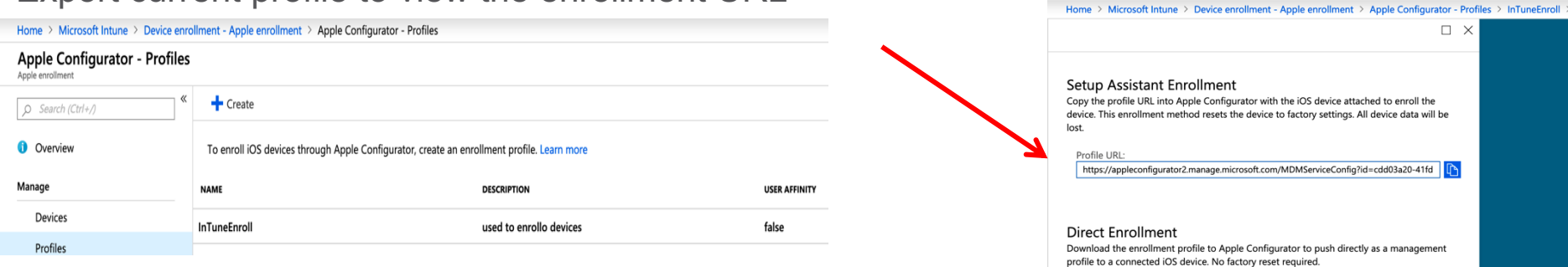

#### Export current profile to view the enrollment URL

Download profile

#### MS Intune: Device Configuration > Profiles

Microsoft Intune > Device configuration > Profiles

End result for CSC deployment - 3 Profiles.

Two Custom Profiles - Clarity & Umbrella One Trusted Certificate Profile - Umbrella

| intune uses "configuration profiles" to |                             |        |   |  |  |
|-----------------------------------------|-----------------------------|--------|---|--|--|
| create                                  | and customize setting       | S      |   |  |  |
|                                         | * Platform                  |        |   |  |  |
|                                         | ios 🗧                       | $\sim$ | ] |  |  |
|                                         | * Profile type              |        |   |  |  |
|                                         | Select a configuration type | ^      |   |  |  |
|                                         | Select a configuration type |        |   |  |  |
|                                         | Device features             |        |   |  |  |
|                                         | Device restrictions         |        |   |  |  |
|                                         | Email                       |        |   |  |  |
|                                         | Trusted certificate         |        |   |  |  |
|                                         | SCEP certificate            |        |   |  |  |
|                                         | PKCS certificate            |        |   |  |  |
|                                         | PKCS imported certificate   |        |   |  |  |
|                                         | VPN                         |        |   |  |  |
|                                         | Wi-Fi                       |        |   |  |  |
|                                         | Custom                      |        |   |  |  |

**C** 1 1

1 1

...

| Home > Microsoft Intune > Device configuration - Profiles |                                   |          |                     |          |                  |  |
|-----------------------------------------------------------|-----------------------------------|----------|---------------------|----------|------------------|--|
| Device configuration - Pro                                | E Device configuration - Profiles |          |                     |          |                  |  |
| Search (Ctrl+/)                                           |                                   | port     |                     |          |                  |  |
| 1 Overview                                                | Search by name                    |          |                     |          |                  |  |
| Manage                                                    | PROFILE NAME                      | PLATFORM | PROFILE TYPE        | ASSIGNED | LAST MODIFIED    |  |
| 📧 Profiles                                                | Clarity                           | iOS      | Custom              | Yes      | 8/07/19, 9:29 AM |  |
| PowerShell scripts                                        | Umbrella                          | iOS      | Custom              | Yes      | 8/07/19, 9:29 AM |  |
| š = eSIM cellular profiles (preview)                      | Umbrella_Certificate              | iOS      | Trusted certificate | Yes      | 8/07/19, 9:30 AM |  |
| Monitor                                                   |                                   |          |                     |          |                  |  |

#### MS Intune: Create a Custom Profile for Clarity

We will configure Clarity from the AMP for Endpoints dashboard next

#### End Result.

| Home > Microsoft Intune > Device config              | juration - Profiles > Clarity - Properties > Custom Co | figuration Profile                                                                                                    |   |
|------------------------------------------------------|--------------------------------------------------------|----------------------------------------------------------------------------------------------------|---|
| Clarity - Properties<br>Device configuration profile | « ×                                                    | Custom Configuration Profile                                                                                                    | × |
| ,O Search (Ctrl+/) «                                 | 🕞 Save 🗙 Discard                                       | * Custom configuration profile name                                                                                                    | 7 |
| 0 Overview                                           | * Name<br>Clarity ✓                                    | * Configuration profile file : iOS_Clarity_amp_ios.xml  Mobile Configuration downloaded for Clarity                                                                                                    |   |
| Manage                                               | Description                                            | Select a file                                                                                                    |   |
| 11 Properties                                        | CSC deployment via Intune - Clarity                    | File contents                                                                                                    | _ |
| 🗳 Assignments                                        |                                                        | <key>policy_name</key><br><string>Protect</string>                                                                                                    | ] |
| Monitor                                              | * Platform                                             | <key>crash_dump_url</key> <string>https://crash.amp.cisco.com/crash</string>                                                                                                    |   |
| Device status                                        | 102                                                    | <li>uncomment trus block to add domain exclusions<br/><key>domain_exclusions_list</key></li>                                                                                                    |   |
| User status                                          | * Profile type                                         | <array> <string>www.ignorethiswebsite.com</string></array>                                                                                                    |   |
| Per-setting status                                   |                                                        | <string>*.ignorethisdomain.com</string><br><string>www.internalintranetwebsite.com</string>                                                                                                    |   |
|                                                      | Settings > 3 configured                                | <string>*.office.wifi.com</string><br><br>><br><kev>TestUrl</kev>                                                                                                    |   |
|                                                      | Scope (Tags) ><br>0 scope(s) selected                  | <pre><string>https://mgmt.amp.cisco.com/health/</string> <key>install_token</key> <string>dol268dd-d366-485d-abd6-77e3cd2235af</string> <key>serial_number</key> <string>(serialnumber)</string> </pre> |   |
|                                                      |                                                        | <key>mac_address</key><br><string></string>                                                                                                    |   |

# Configuring Policy from the Umbrella Dashboard

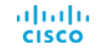

## Umbrella: Download the Umbrella Root Cert

#### Navigate to Configuration > Root Certificate

- 1. Click **Download Certificate**
- 2. Save the resulting .cer file

ululu cisco

| Cisco Umbrella                                  | Cisco R | oot Certificate Authority                                                                                                    |
|-------------------------------------------------|---------|----------------------------------------------------------------------------------------------------|
| Deployments V                                   |         |                                                                                                    |
| Core Identities                                 |         |                                                                                                    |
| Networks                                        |         | Get Started                                                                                                    |
| Network Devices                                 |         | Umbrelia's Block Page feature presents an SSL certificate to browsers that make connections to blocked sites. The<br>certificate will match the requested site but will be signed by the Cisco Root Certificate Authority (CA). |
| Roaming Computers                               |         | DOWNLOAD CERTIFICATE                                                                                                    |
| Mobile Devices                                  |         | To welfs your download, chack the Olenn certificate's SHA1 thumbolist and ansure that it matchas                                                                                                    |
| Chromebook Users                                |         | C5:09:11:32:E9:AD:F8:AD:38:33:93:2A:E6:0A:5C:8F:A9:39:E8:24                                                                                                    |
| Configuration                                   |         | For instructions for Windows, OS X and Linux and across Chrome, Firefox, and Safari on those platforms (as applicable), including                                                                                               |
| Domain Management                               |         | guidance with GHO, please read here: https://docs.umbrelia.com/product/umbrelia/teorand-cisco-centricate-import-information/                                                                                                    |
| Internal Networks                               |         | > TROUBLESHOOTING                                                                                                    |
| Service Account Exceptions                      |         |                                                                                                    |
| Root Certificate                                |         |                                                                                                    |
| Policies >                                      |         |                                                                                                    |
| Reporting >                                     |         |                                                                                                    |
| Admin >                                         |         |                                                                                                    |
| Investigate                                     |         |                                                                                                    |
| Paul Carco     cisco-integration Cisco Internal |         |                                                                                                    |
| pcarco@cisco.com                                |         |                                                                                                    |
|                                                 |         |                                                                                                    |

# Umbrella: Download the .mobileconfig XML

# Navigate to Identities > Mobile Devices

- 1. Click on Manage MDMs
- 2. Since Intune is not yet listed, click on **download our generic mobileconfig file** link
- 3. Save the resulting file for upload to Intune.

| iisco Umbrella                                                                                                    | dialia<br>cisco | Deployments / Core Identities<br>Mobile Devices |                                                                                                    |                                                                                                    |                                                                                                |                     |             | Settings Manage M |
|----------------------------------------------------------------------------------------------------|-----------------|-------------------------------------------------|----------------------------------------------------------------------------------------------------|----------------------------------------------------------------------------------------------------|------------------------------------------------------------------------------------------------|---------------------|-------------|-------------------|
| y  y  serifs  dentities  newsks  mewsk Davides  aming Computers  bib Davides  paration  match Management  as and Active Directory  email Networks  rote Account Exceptions  ext Centificate  > a  d Carroo  a  d Carroo  bib  contrageration Cisco Internal  ad Help  all Technical Support  prelia-support@cisco.com | cisco           | Mobile Devices                                  | Manage I<br>Add or mana<br>etcele Me<br>EM MaxSM<br>EM MaxSM<br>Em MaxSM<br>Em MaxSM | MDMS<br>ge devices using the MDM of<br>STRIC     Claco Meraki<br>Unlink MDM Provision<br>Download MobileCon<br>Download MobileCon<br>Download MobileCon<br>Download MobileCon<br>Download MobileCon<br>Download MobileCon<br>Download MobileCon<br>Download MobileCon<br>Download MobileCon<br>Download MobileCon       Image: Mobile Con<br>Download MobileCon<br>Download MobileCon<br>Download MobileCon       Image: Mobile Con<br>Download MobileCon<br>Download MobileCon       Image: Mobile Con<br>Download MobileCon       Image: Mobile Con<br>Download MobileCon       Image: Mobile Con<br>Download MobileCon       Image: Mobile Con<br>Download MobileCon       Image: Mobile Con<br>Download MobileCon | r your choice.<br>In MDM<br>Ing<br>Ing<br>Ing<br>Ing<br>Ing<br>Ing<br>Ing<br>Ing<br>Ing<br>Ing | DM manuality.       |             |                   |
|                                                                                                    |                 | Label                                           | 54                                                                                                    | srlal Number                                                                                                    | Last Sync                                                                                      | CLOSE<br>OS Version | App Version | Mdm               |
|                                                                                                    | 0               | Paul's iPadj (F9FV1KT4GHKJ)                     | F                                                                                                    | 9FV1KT4GHKJ                                                                                                    | 2 days ago                                                                                     | IOS 12.3.1          | 0.0.0       | Cisco Meraki      |
|                                                                                                    |                 | Paul's IPhone (C6KSGN7HHG7F)                    | с                                                                                                    | 6KSGN7HHG7F                                                                                                    | 3 days ago                                                                                     | IOS 12.3.1          | 0.0.0       | Generic           |
|                                                                                                    |                 | CarcolPad (DLXM3YEYFK15)                        | D                                                                                                    | LXM3YEYFK15                                                                                                    | 6 hours ago                                                                                    | IOS 12.3.1          | 0.0.0       | Generic           |

## Umbrella Config Changes

- There is only 1 field in the configuration that must be modified before uploading to Intune.
  - The Serial Number

<key>serialNumber</key><string>{{serialnumber}}</string>

# Microsoft Intune

Creating Custom Configuration Profiles for CSC Clarity & Umbrella

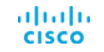

## Intune : Create the Clarity Profile

3

4

Navigate to **Device** Configuration > Profiles > Create

- 1. Enter Name
- 2. Select **iOS**
- 3. Select Custom
- 4. Click **Configure**
- 5. Enter Name (presented to user.
- 6. Upload the profile (mobileconfig)

cisco

| <ul> <li>Name</li> <li>Intune_Clarity</li> <li>Costom configuration profile name          <ul> <li>Custom configuration profile file : "mobileconfightuned</li> <li>Configuration profile file : "mobileconfightuned</li> <li>Configuration profile file : "mobileconfightuned</li> <li>Configuration profile file : "mobileconfightuned</li> <li>Configuration profile file : "mobileconfightuned</li> <li>Configuration profile file : "mobileconfightuned</li> <li>Configuration profile file : "mobileconfightuned</li> <li>Configuration profile file : "mobileconfightuned</li> <li>Configuration profile file : "mobileconfightuned</li> <li>Configure</li> <li>Configuration profile file : "mobileconfightuned</li> <li>Configure</li> <li>Configuration profile file : "mobileconfightuned</li> <li>Configuration profile file : "mobileconfightuned</li> <li>Configuration profile file : "mobileconfightuned</li> <li>Configuration profile file : "mobileconfightuned</li> <li>Configuration profile file : "mobileconfightuned</li> <li>Configuration profile file : "mobileconfightuned</li> <li>Configuration profile (the profile is the profile is the pr</li></ul></li></ul>                                                                                                    | Clarity<br>Clarity.xml" 🕢  |
|----------------------------------------------------------------------------------------------------|----------------------------|
| <ul> <li>Name</li> <li>Name</li> <li>Intune_Clarity</li> <li>Description</li> <li>Profile used to add Clarity to the Cisco</li> <li>Security Connector App.</li> <li>Platform</li> <li>iOS</li> <li>Profile type</li> <li>Custom</li> <li>Settings</li> <li>Configure</li> <li>Configure</li> <li>Custom </li> </ul>                                                                                                    | Clarity<br>Clarity.xml* 💿  |
| Inture_clarity <ul> <li>Configuration profile file : "mobileconfigInture!</li> <li>The contents</li> </ul> <ul> <li>Platform</li> <li>Configuration profile file : "mobileconfigInture!</li> <li>The contents</li> </ul> <ul> <li>File contents</li> <li>File contents</li> <li>File contents</li> <li>File contents</li> <li>File contents</li> <li>File contents</li> <li>Custom</li> <li>Settings</li> <li>Configure</li> <li>Configure</li> </ul>                                                                                                    | Clarity.xml" 🕡             |
| Description       Configuration profile file : "mobileconfigintured         Profile used to add Clarity to the Cisco       Image: Configuration profile file : "mobileconfigintured         Security Connector App.       Image: Configuration profile file : "mobileconfigintured         * Platform       Image: Configuration profile file : "mobileconfigintured         iOS       Image: Configuration profile file : "mobileconfigintured         * Platform       Image: Configure         IOS       Image: Configure         * Profile type       Image: Configure         Custom       Image: Configure         Configure       Image: Configure         Configure       Image: Configure                                                                                                    | .larity.xml" ●             |
| Profile used to add Clarity to the Cisco <ul> <li>Security Connector App.</li> <li>*InobileconfigintuneClarity.xml*</li> </ul> * Platform <ul> <li>OS</li> <li>Config type</li> <li>Custom</li> <li>Settings</li> <li>Configure</li> <li>Configure</li> </ul> <li>Certain Configure</li> * Profile used to add Clarity to the Cisco <ul> <li>* mobileconfigintuneClarity.xml*</li> </ul> * Profile type <ul> <li>Custom</li> </ul> <li>Configure</li> <li>Configure</li> <li>Certain Configure</li> <li>Certain Configure</li> <li>Configure</li> <li>Configure<td>•</td></li>                                                                                                    | •                          |
| File contents File contents File contents Custom Configure File contents File contents File contents Configure File contents File contents Configure File contents File contents Configure File contents File contents Configure File contents File contents Configure File contents File contents Configure File contents Configure File contents Configure File contents Configure File contents Configure File contents Configure File contents Configure File contents Configure Configure                                                                                                    |                            |
| Platform     IoS     V     Profile type     Custom     Settings     Configure     Configure     Configure     Configure     Configure     Custom     Configure     Configure     Custom     Custom     Custo |                            |
| iOS        Profile type        Custom        Settings        Configure                                                                                                    |                            |
| Profile type     cplist version="1.0">     cplist version="1.0">     cplist version="1.0">     cplist version="1.0">     cplist version="1.0">     cplist version="1.0">     cplist version="1.0">     cplist version="1.0">     cplist version="1.0">     cplist version="1.0">     cplist version="1.0">     cplist version="1.0">     cplist version="1.0">     contextextextextextextextextextextextextext                                                                                                    | 'EN" "http://www.apple.com |
| Custom <dict>       Settings     <dict>       Configure     <dict>       Configure     <dict>       Configure     <dict>       Configure     <dict></dict></dict></dict></dict></dict></dict>                                                                                                    |                            |
| Settings<br>Configure<br><br><br>Configure<br><br><br>                                                                                                    |                            |
| Settings > <key>FilterBrowsers</key> Configure <key>FilterBrowsers</key> Key>FilterBrowsers  Key>FilterSockets                                                                                                    |                            |
| <pre><true></true> <true></true> <key>FilterSockets</key></pre>                                                                                                    |                            |
|                                                                                                    |                            |
| Scope (Tags)                                                                                                    |                            |
| 0 scope(s) selected <string>Plugin </string>                                                                                                    |                            |
| <key>Organization</key><br><string>Cisco Systems, Inc.</string>                                                                                                    |                            |
| <key>PayloadDescription</key> <string>Configures content filtering settings<!--</td--><td>tring&gt;</td></string>                                                                                                    | tring>                     |
| <key>PayloadDisplayName</key>                                                                                                    |                            |
| <string>Clarity Content Filter</string><br><key>PayloadIdentifier</key>                                                                                                    |                            |
|                                                                                                    |                            |

#### Intune : Create the Umbrella Profile

ululu cisco

|                    | 1                                               | Home > Microsoft Intune > Device configuration                       | on - Profiles > Create profile > Custom Configuration Profile                                                                                                    |
|--------------------|-------------------------------------------------|----------------------------------------------------------------------|----------------------------------------------------------------------------------------------------|
| Nav<br><b>Co</b> r | vigate to <b>Device</b> figuration > Profiles > | Create profile × * Name Intune_Umbrella  Description                 | Custom Configuration Profile  Custom configuration profile name  Custom configuration profile file : "mobileconfigIntuneUmbrella.xml"                                                                                                    |
| Cre                | ate                                             | Profile used to add Umbrella to the Cisco<br>Security Connector App. | "mobileconfigIntuneUmbrella.xml"                                                                                                    |
| 1.                 | Enter Name                                      | Platform     ios     vrofile type                                    | File contents <pre></pre> <pre></pre> <pre></pre> <pre></pre> <pre></pre> <pre>//DTO://PE plist PUBLIC "-//Apple//DTD PLIST 1.0//EN" "http://www.apple.com //DTO://poper/List-1.0.dtd"&gt; </pre> <pre>//DTO://poper/List-1.0.dtd"&gt; </pre> <pre>//DTO://poper/List-1.0.dtd"&gt; </pre> |
| 2.                 | Select iOS                                      | Custom  Custom Configure                                             | <dict></dict>                                                                                                    |
| 3.                 | Select Custom 4                                 | Scope (Tags) ><br>0 scope(s) selected                                | <ktep> RayloadDescription </ktep><br><string> Ciscu Umbrella - {ktring &gt;<br/><ktep> RayloadDisplayName </ktep><br/><string> Ciscu Umbrella - {ktring &gt;<br/><ktep> RayloadIdentifier </ktep><br/><ktep> RayloadIdentifier </ktep></string></string>                                  |
| 4.                 | Click Configure                                 |                                                                      | B4FB-23EDF4BA0CD1<br><key>PayloadType</key><br><string>comapple.dnsProxy.managed</string><br><key>PayloadUUD2</key><br><string>DB80D6-1287-444B-9A0B-6EAAAF4310B4</string>                                                                                                    |
| 5.                 | Enter <b>Name</b> (presented to user.           |                                                                      |                                                                                                    |
| 6.                 | Upload the profile<br>(mobileconfig)            | Create                                                               | ОК                                                                                                    |

# Intune : Create the Trusted Certificte Profile - Umbrella

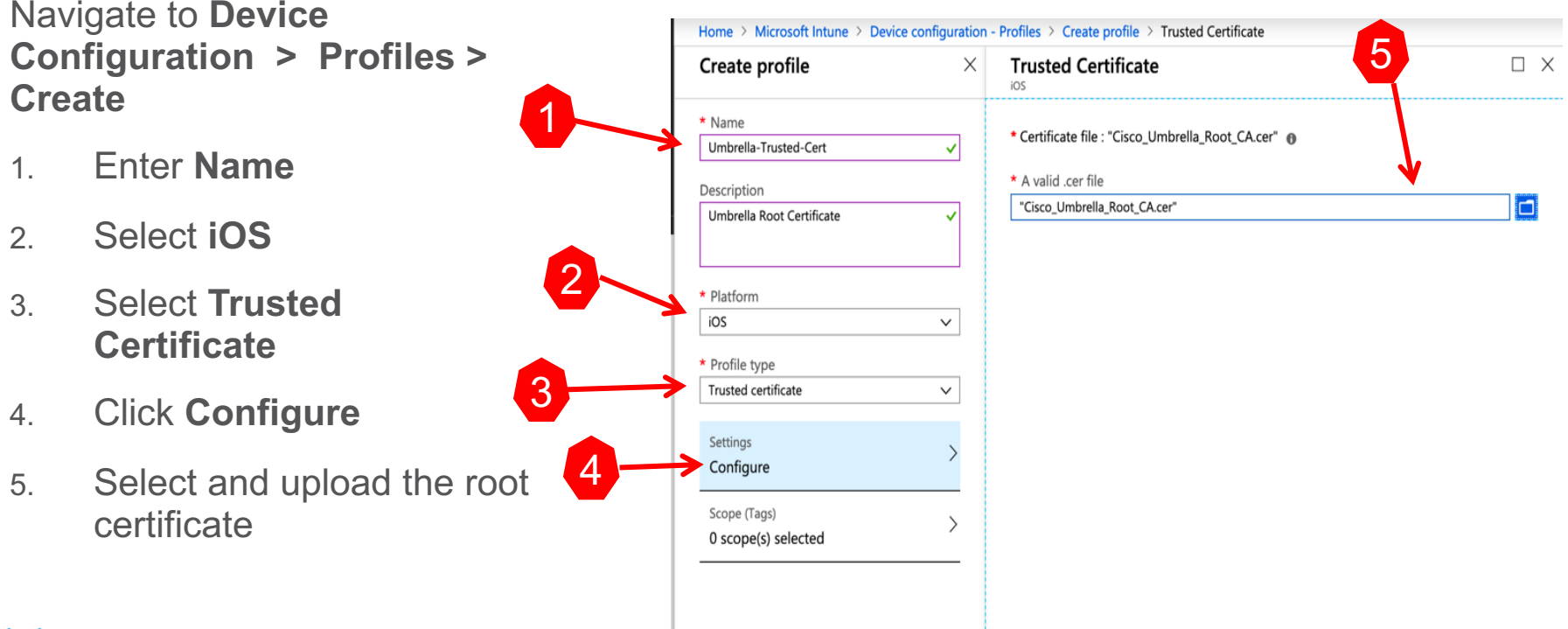

# Microsoft Intune Groups

| Home > Microsoft Intune > Groups - Al                             | ll groups              |                           |               |                 |       |        |
|-------------------------------------------------------------------|------------------------|---------------------------|---------------|-----------------|-------|--------|
| Groups - All groups<br>Default Directory - Azure Active Directory |                        |                           |               |                 |       |        |
| «                                                                 | 🕂 New group 📋 Delete 💍 | Refresh 📑 Columns         | Got feedback? |                 |       |        |
| 🗳 All groups                                                      | ·······                |                           |               |                 |       |        |
| 🔓 Deleted groups                                                  |                        | Add filters               |               |                 |       |        |
| Settings                                                          | NAME                   | OBJECT ID                 | GROUP TYPE    | MEMBERSHIP TYPE | EMAIL | SOURCE |
| 🔅 General                                                         | AS ASA_Access          | dee0aa05-972a-43ff-9fe5-b | Security      | Assigned        |       | Cloud  |
| Expiration                                                        | cs csc                 | 830f25bd-3e64-4340-a5d6   | Security      | Assigned        |       | Cloud  |
| Naming policy                                                     |                        |                           |               |                 |       |        |
|                                                                   |                        |                           |               |                 |       |        |

Intune uses Azure Active Directory (AD) groups to manage devices and users

Activity Access reviews

Troubleshooting + Support Troubleshoot
New support request

## Intune : Create a group

Navigate to Microsoft Intune > Groups

- 1. Click New Group
- 2. Select Group type Security
- 3. Enter Group name
- 4. Enter a Management type (in this case 'Assigned'
- 5. Select an owner from the list (admin list not shown)
- 6. Select Members (search for devices if already enrolled)

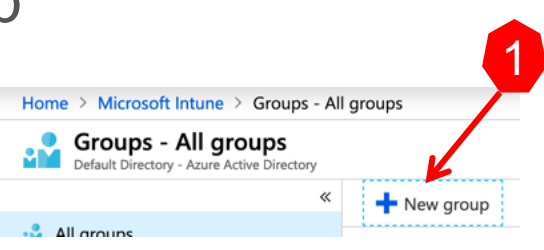

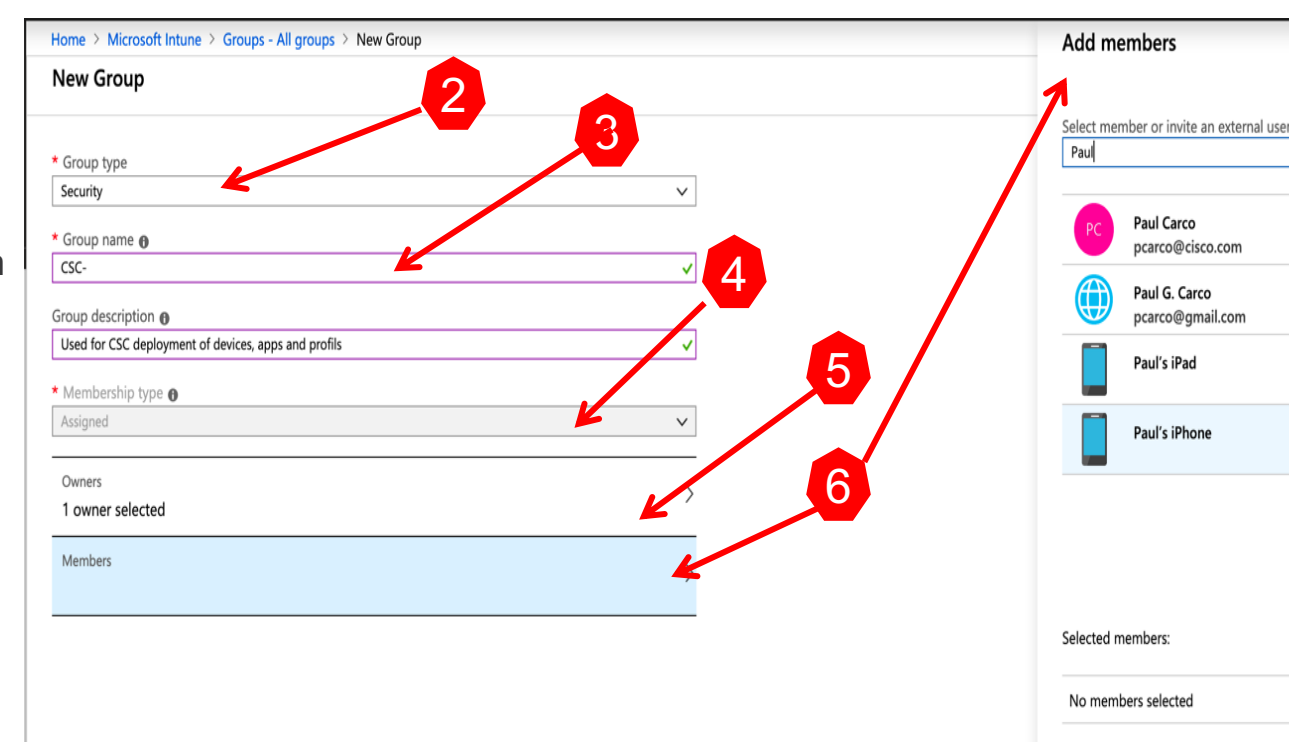

uluilu cisco

#### Intune : Group created

| Home > Microsoft Intune > Groups - A | ll groups > CSC |                         |                          |            |
|--------------------------------------|-----------------|-------------------------|--------------------------|------------|
| CSC<br>Group                         |                 |                         |                          |            |
| «                                    | 🔟 Delete        |                         |                          |            |
| <ol> <li>Overview</li> </ol>         |                 |                         |                          |            |
| Manage                               |                 | SC                      |                          |            |
| Properties                           | CJ              | isco Security Connector |                          |            |
| 📫 Members                            |                 |                         |                          |            |
| Owners                               | Membership type | Assigned                |                          |            |
| Group memberships                    | Source          | Cloud                   |                          |            |
| Applications                         | Туре            | Security                |                          | <b>I</b>   |
| 🔓 Licenses                           |                 |                         |                          |            |
| Azure resources                      | Object Id       | 830t25bd-3e64           | 1-4340-a5d6-cdeda57c6b20 |            |
| Activity                             |                 |                         |                          |            |
| E Access reviews                     | Members         |                         |                          |            |
| Audit logs                           | 🄓 0 User(s)     | 🝰 0 Group(s)            | 3 Device(s)              | 0 Other(s) |
| Troubleshooting + Support            |                 |                         |                          | -          |
| X Troubleshoot                       | Group membersh  | nips Owners             |                          |            |
| New support request                  | <b>a</b> 0      | 🚨 1                     | <b>~</b>                 |            |

uluilu cisco Intune : Assign previously created Profiles to the Group Steps the same for all 3 Profiles – Clarity used as example

#### Navigate to **Microsoft Intune > Device configuration > Profiles**

#### 1. Select a previously created Profile

| Home > Microsoft Intune > Device configuration - Profiles |                      |          |                     |          |                  |  |
|-----------------------------------------------------------|----------------------|----------|---------------------|----------|------------------|--|
| Device configuration - Prot                               | files                |          |                     |          |                  |  |
|                                                           | + Create profile     | ort      |                     |          |                  |  |
| () Overview                                               | Search by name       | 1        | 1                   | 1        |                  |  |
| Manage                                                    | PROFILE NAME         | PLATFORM | PROFILE TYPE        | ASSIGNED | LAST MODIFIED    |  |
| 🖭 Profiles                                                | Clarity K            | iOS      | Custom              | Yes      | 8/11/19, 1:57 PM |  |
| PowerShell scripts                                        | Umbrella             | iOS      | Custom              | Yes      | 8/07/19, 9:29 AM |  |
| ESIM cellular profiles (preview)                          | Umbrella_Certificate | iOS      | Trusted certificate | Yes      | 8/07/19, 9:30 AM |  |
|                                                           |                      |          |                     |          |                  |  |

## Intune : Assign previously created Profiles to the Group

Navigate to Microsoft Intune > Device Configuration > Profiles

- 1. Selected Profile Open
- 2. Use the Assign to pull-down to open the list of available groups.
- 3. Add the Clarity Profile to the CSC Group

Note: Repeat for the Umbrella and Trusted Certificate Profiles

uluiu cisco

| Device configuration profile |                               |   |                                         |
|------------------------------|-------------------------------|---|-----------------------------------------|
| Search (Ctrl+/)              | ≪ 🕞 Save 🗶 Discard ✔ Evaluate | 2 | Select  Search by name or email address |
| Overview                     | Include Exclude               |   | A50 Aug-11                              |
| nage                         | Assian to                     | J | AS ASA_Access                           |
| Properties                   | Selected Groups               | ~ | CS CSC                                  |
| Assignments                  | Select groups to include      |   |                                         |
| nitor                        |                               | > |                                         |
| Device status                | csc                           |   |                                         |
| User status                  |                               |   |                                         |
| Per-setting status           |                               |   |                                         |
|                              |                               |   |                                         |
|                              |                               |   |                                         |
|                              |                               |   | Selected members:                       |
|                              |                               |   | No members selected                     |
|                              |                               |   |                                         |
|                              |                               |   |                                         |
|                              |                               |   |                                         |
|                              |                               |   |                                         |
|                              |                               |   |                                         |
|                              |                               |   |                                         |
|                              |                               |   |                                         |
|                              |                               |   |                                         |
|                              |                               |   |                                         |

#### Intune : Assign previously created Profiles to the Group

#### End result:

# All 3 profiles assigned to the CSC group.

| Device configuration profile<br>Search (Ctrl+/) | ≪ ि Save ★ Discard ✔ Evaluate |   |
|-------------------------------------------------|-------------------------------|---|
| <ol> <li>Overview</li> </ol>                    | Include Exclude               |   |
| Manage                                          | Assign to                     |   |
| Properties                                      | Selected Groups               | ~ |
| Assignments                                     | Select groups to include      |   |
| Monitor                                         |                               |   |
| Device status                                   | csc                           |   |
| User status                                     |                               |   |
| Per-setting status                              |                               |   |

Home > Microsoft Intune > Device configuration - Profiles > Umbrella\_Certificate - Assignments

Home > Microsoft Intune > Device configuration - Profiles > Umbrella - Assignments

| Home > Microsoft Intune > Devi | ce configuration - Profiles > Clarity - Assignments |          |
|--------------------------------|-----------------------------------------------------|----------|
| Clarity - Assignmen            | s                                                   |          |
|                                | ≪ 🕞 Save 🗶 Discard 🗸 Evaluate                       |          |
| 1 Overview                     | Include Exclude                                     |          |
| Manage                         | Assign to                                           |          |
| Properties                     | Selected Groups                                     | $\sim$   |
| Assignments                    | Select groups to include                            | <u> </u> |
| Monitor                        |                                                     |          |
| Device status                  | csc 🔶                                               |          |
| User status                    |                                                     |          |
| Per-setting status             |                                                     |          |

| Umbrella - Assignr | nents                         |   |
|--------------------|-------------------------------|---|
| ♀ Search (Ctrl+/)  | « 🕞 Save 🗙 Discard 🗸 Evaluate |   |
| Overview           | Include Exclude               |   |
| lanage             | Assign to                     |   |
| Properties         | Selected Groups               | ~ |
| Assignments        | Select groups to include      |   |
| lonitor            |                               |   |
| Device status      | csc                           |   |
| User status        |                               |   |
| Per-setting status |                               |   |

#### cisco

# **Microsoft Intune**

# Adding and Assigning the Cisco Security Connector App

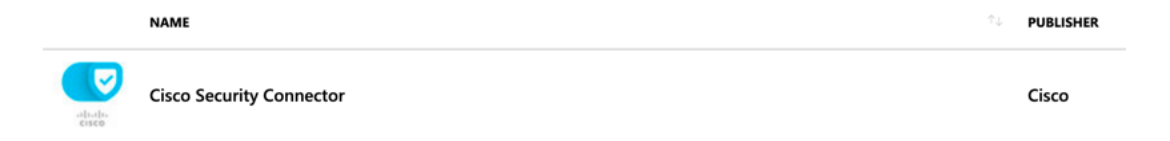

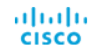

#### Intune : Apps previously added to Intune

Navigate to Microsoft Intune > Client apps > Apps

# This is a list of Apps previously added

| Microsoft Intune               |                                |                                 |        |     |
|--------------------------------|--------------------------------|---------------------------------|--------|-----|
|                                | 🕂 Add 💍 Refresh 🝸 Filter 🚽     | Export E Columns                |        |     |
| 1 Overview                     | O Fearch by pame or publicher  |                                 |        |     |
| • Oreniew                      | D Search by hame or publisher  | â                               |        |     |
| Manage                         | NAME                           | T↓ TYPE                         | STATUS | ASS |
| Apps                           | Cisco AnyConnect               | iOS store app                   |        | Yes |
| App protection policies        | Cisco Business Class Email     | iOS volume purchase program app |        | No  |
| App configuration policies     | Cisco Security Connector       | iOS store app                   |        | Ye  |
| 🗙 App selective wipe           | Cisco Security Connector       | iOS volume purchase program app |        | No  |
| iOS app provisioning profiles  | Cisco Webex Teams              | iOS volume purchase program app |        | No  |
| Monitor                        | Firefox: Private, Safe Browser | iOS store app                   |        | No  |
| App licenses                   | Google Chrome                  | iOS store ann                   |        | No  |
| Discovered apps                |                                |                                 |        |     |
| App install status             | Intune Company Portal          | iOS volume purchase program app |        | No  |
| App protection status          |                                |                                 |        |     |
| Audit logs                     |                                |                                 |        |     |
| Setup                          |                                |                                 |        |     |
| iOS VPP tokens                 |                                |                                 |        |     |
| Windows enterprise certificate |                                |                                 |        |     |
| Windows Symantec certificate   |                                |                                 |        |     |
| Microsoft Store for Business   |                                |                                 |        |     |
| Windows side loading keys      |                                |                                 |        |     |
| Branding and customization     |                                |                                 |        |     |
| App categories                 |                                |                                 |        |     |
|                                |                                |                                 |        |     |

cisco

| Intune : Add the Cisco Secur                            | rity Connector App                                                         |                                   |
|---------------------------------------------------------|----------------------------------------------------------------------------|-----------------------------------|
| Navigate to Microsoft<br>Intune > Client apps ><br>Apps | Microsoft Intune                                                           | fresh 🍸 Filter 🞍 Export 🗮 Columns |
| 1. Click +Add                                           | Home > Microsoft Intune > Client apps - Apps > Add app Add app             | _ ×                               |
| 2. App type > iOS                                       | * App type<br>iOS ~                                                        |                                   |
| 3. Search for Cisco<br>Security Connector               | * Search the App Store     Cisco Security Connector      * App information |                                   |
| 4. Configure – Defaults are fine.                       | Scope (Tags) > 0 scope(s) selected                                         |                                   |

- Navigate to Micro Intune > Client a Apps
- 1. Click +Add

10.00 CISCO

- 2. App type > iC
- 3. Search for C Security Con
- 4. Configure D are fine.

## Intune : Add the CSC App to the CSC Group

Navigate to **Microsoft** Intune > Client apps > Cisco Security Connector -Assignments

1. Click Add Group

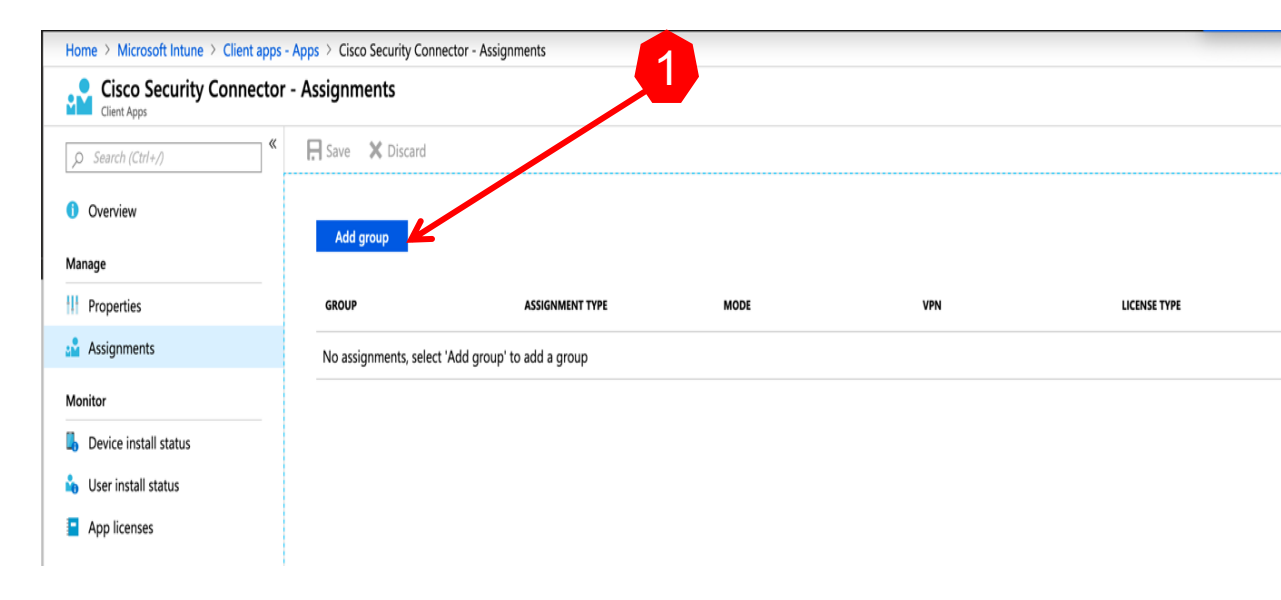

uluilu cisco

#### Intune : Add the CSC App to the CSC Group

Navigate to Microsoft Intune > Client apps > Cisco Security Connector – Assignments > Add group

2. Select an assignment type. Most likely **Required** 

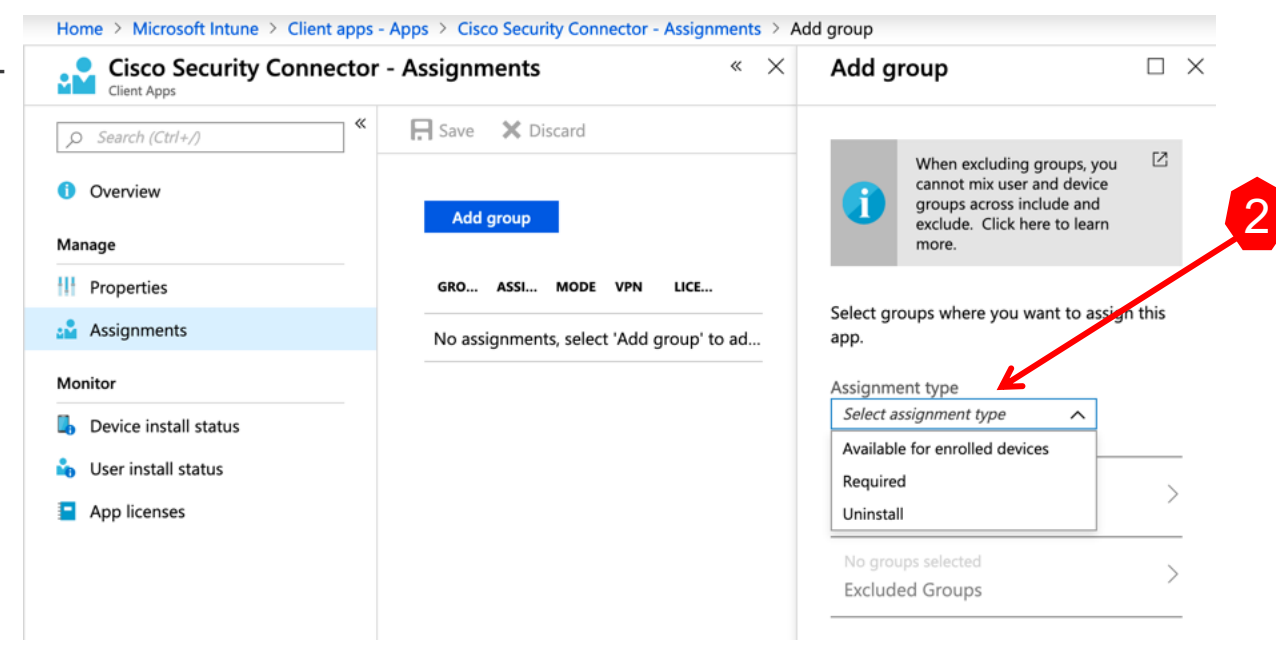

# Intune : Add the CSC App to the CSC Group

- Navigate to Microsoft Intune > Client apps > Cisco Security Connector – Assignments > Add group > Assign
- 3. Click on Included Groups
- 4. Under Assign click on Select Groups to Include
- 5. Choose the desired group
- 6. Click on Select

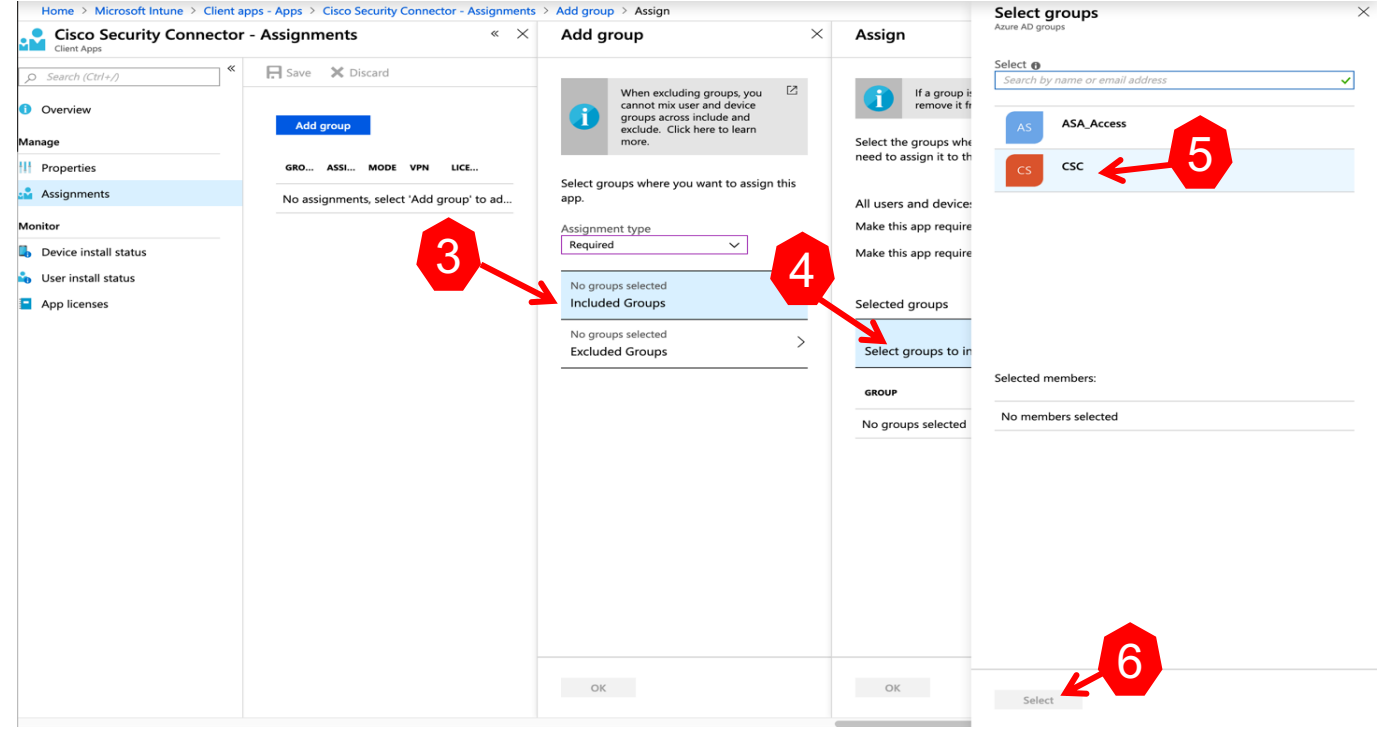

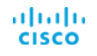

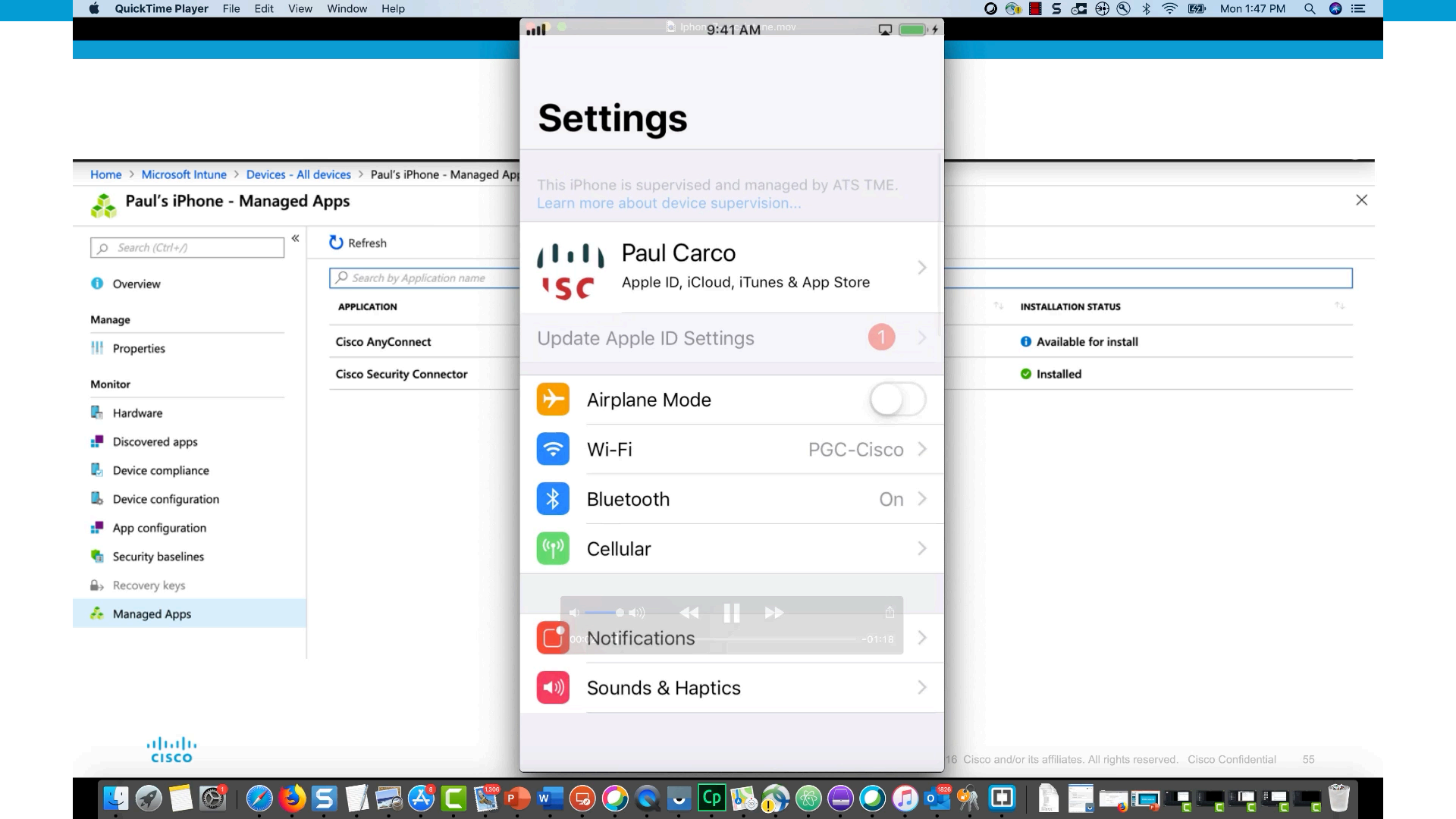